# Sistema de Información de Historia Clínica Electrónica

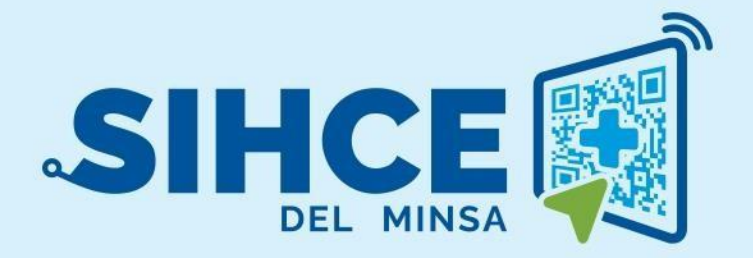

Manual de Usuario: MÓDULO PLANIFICACIÓN FAMILIAR

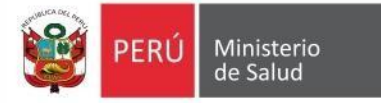

# RESUMEN

La planificación familiar es la decisión informada y voluntaria para elegir cuántos, cuándo y cada cuánto tiempo tener hijos. Además, brinda la posibilidad de elección de los métodos anticonceptivos que se considere pertinentes para lograr que la planificación sea exitosa. también contempla la educación sexual, la prevención y el tratamiento de las enfermedades de transmisión sexual, el asesoramiento antes de la concepción y durante el embarazo, así como el tratamiento de la infertilidad.

El Ministerio de Salud, en su rol rector, ha planteado la necesidad de reforzar las actividades de Planificación Familiar, entre ellas es el desarrollo de un aplicativo informático para el registro de atenciones de planificación familiar con la finalidad disminuir las brechas con relación al ausentismo u olvido en el consumo de métodos anticonceptivos programados, de esta manera controlar la proliferación de embarazos no planificados y la protección contra infecciones de transmisión sexual.

"Wawared: Conectándose para una mejor salud Materna-Infantil en el Perú" utiliza las tecnologías para mejorar la salud materna, mediante la implementación de una Historia Clínica Electrónica (HCE) en la consiste en la implementar una Historia Clínica Electrónica (HCE) que está relacionado en recolectar información de cada atención prenatal de madres gestantes, y ahora en las atenciones de planificación familiar, con la finalidad de brindar seguimiento durante la etapa de planificar el número de hijos que desea y que sea consultado en diferentes IPRESS que se ubican a nivel nacional.

## ACRONIMOS

| Término | Definición                      |
|---------|---------------------------------|
| HCE     | Historia clínica electrónica    |
| FUM     | Fecha ultima de menstruación    |
| EG      | Edad gestacional                |
| FPP     | Fecha probable de parto         |
| Eco     | Ecografía                       |
| IMC     | Índice de masa corporal         |
| DNI     | Documento de identidad nacional |
| MAC     | Método anticonceptivo           |
| FCF     | Frecuencia Cardiaca fetal       |

Las siguientes son definiciones de acrónimos utilizados en este documento.

# INDICE

| ACRONIMOS                                                 | . 4 |
|-----------------------------------------------------------|-----|
| INGRESO AL SISTEMA                                        | . 6 |
| SELECCIÓN DE ESTABLECIMIENTO                              | . 7 |
| DESCRIPCIÓN DE LA PÁGINA DE INICIO                        | . 8 |
| BUSQUEDA Y REGISTRO DE LA ATENCION PLANIFICACION FAMILIAR | . 9 |
| REGISTRO DE DATOS                                         | 10  |
| LISTADO DE ATENCIONES Y FORMATOS                          | 14  |

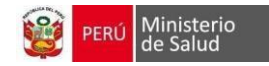

## **INGRESO AL SISTEMA**

- 1. Usar el navegador Google Chrome o Firefox
- 2. Escribir la dirección electrónica de la siguiente forma:

https://wawared.minsa.gob.pe

3. Escribir el **usuario** y **contraseña** (en este caso es el DNI del usuario es generado por el sistema)

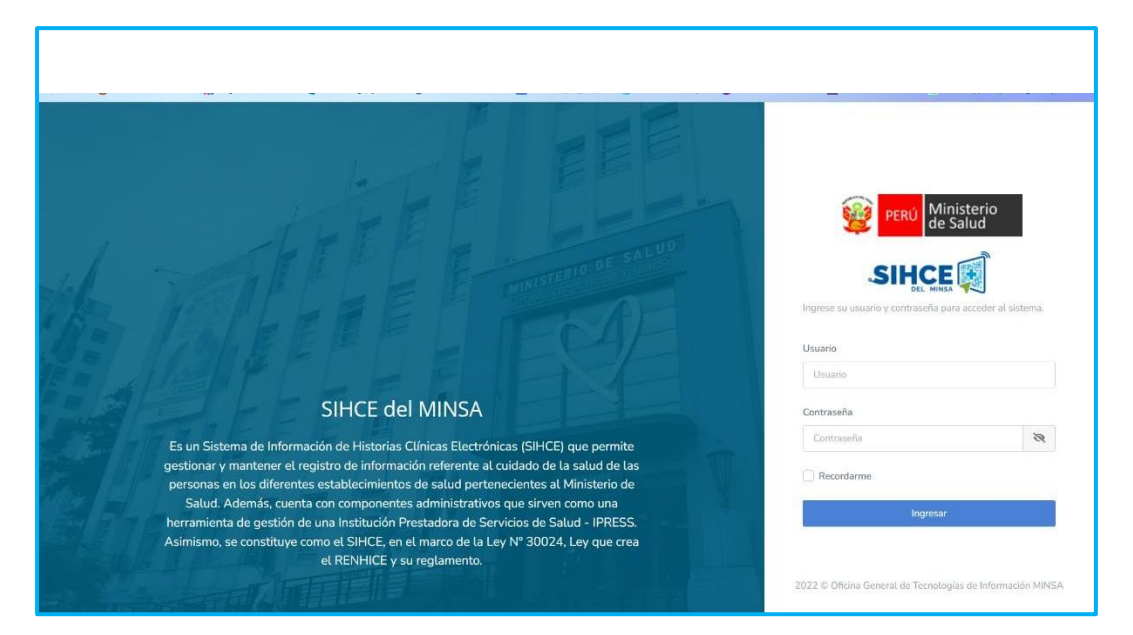

| PERÚ Min<br>de S<br>SIHCE                                | isterio<br>alud       |                                                              |
|----------------------------------------------------------|-----------------------|--------------------------------------------------------------|
| Ingrese su usuario y contraseña pa<br>Usuario<br>Usuario | ra acceder al sistema | Luego de haber ingresado las<br>credenciales, dar clic en la |
| Contraseña                                               |                       | opcion nigresar                                              |
| ingresar ච                                               |                       |                                                              |

*Nota*: Por medidas de seguridad, se recomienda cambiar la contraseña, una vez ingresado al sistema tener en cuenta que el usuario y contraseña es PERSONAL e INTRANSFERRIBLE

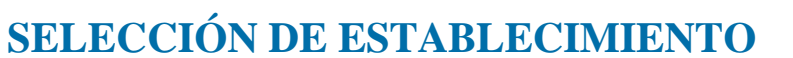

Ministerio de Salud

Ingresado los datos de usuario y contraseña, deberá elegir el establecimiento donde usted realiza la atención u observa la información. Para esto siga los siguientes pasos (figura 2):

A. Barra de Selección: Le permite elegir el establecimiento.

B. **Botón Continuar:** Elegido el establecimiento pulse el botón CONTINUAR para poder ingresar al sistema.

C. **Botón Usuario:** permite verificar su nombre, su perfil, usar la herramienta ayuda del sistema, cambiar su contraseña, y poder cerrar sesión para salir del sistema.

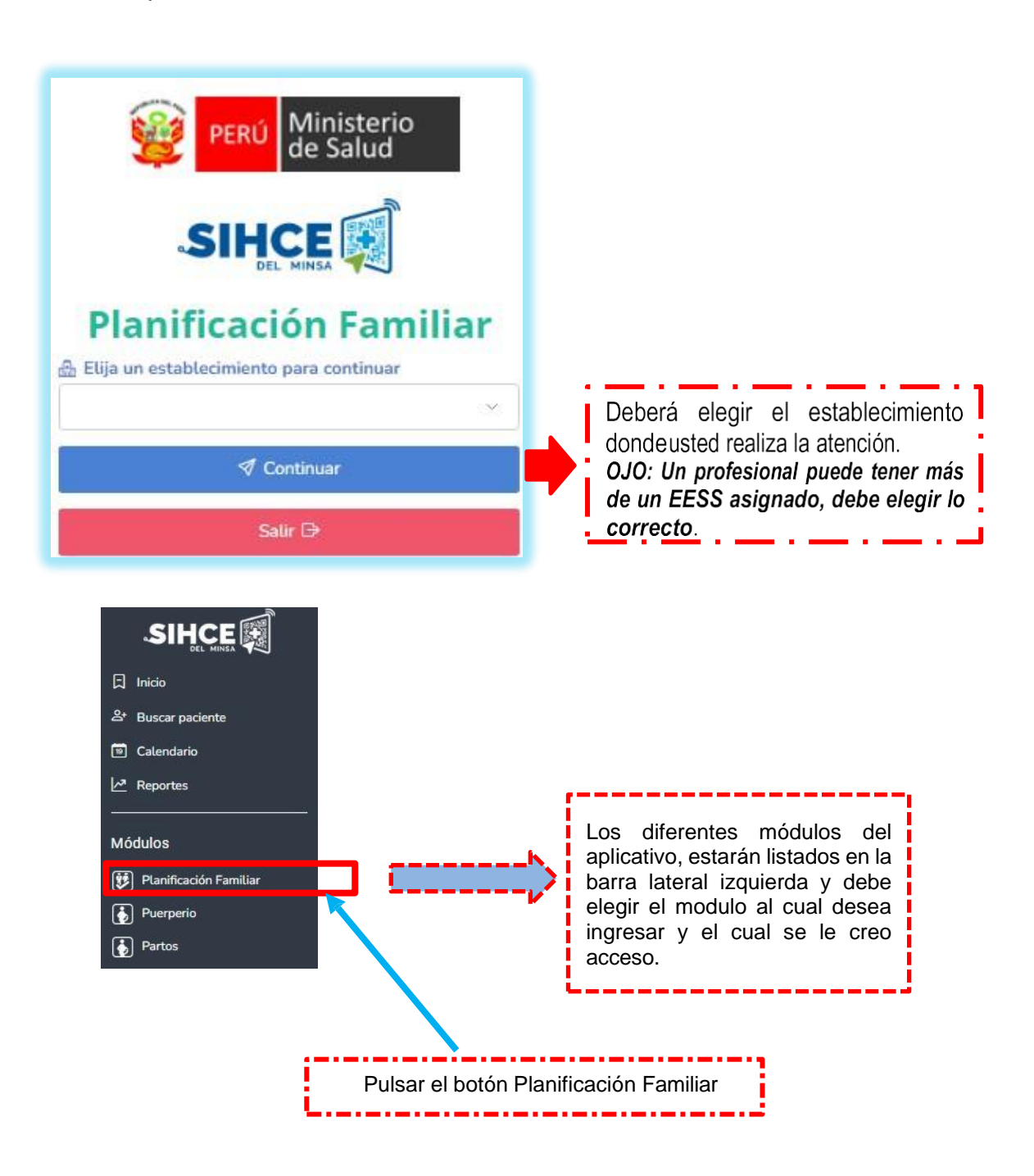

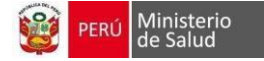

# DESCRIPCIÓN DE LA PÁGINA DE INICIO

Es la pantalla de principal del sistema, encontrará las diversas herramientas que ofrece la HCE. Se encuentra dividida de la siguiente manera: una barra de íconos con las opciones (inicio, buscar paciente, reportes), también observa la ventana central que muestra el contenido del icono Inicio donde se puede visualizar a las gestantes que tienen un trabajo de parto activo en su establecimiento.

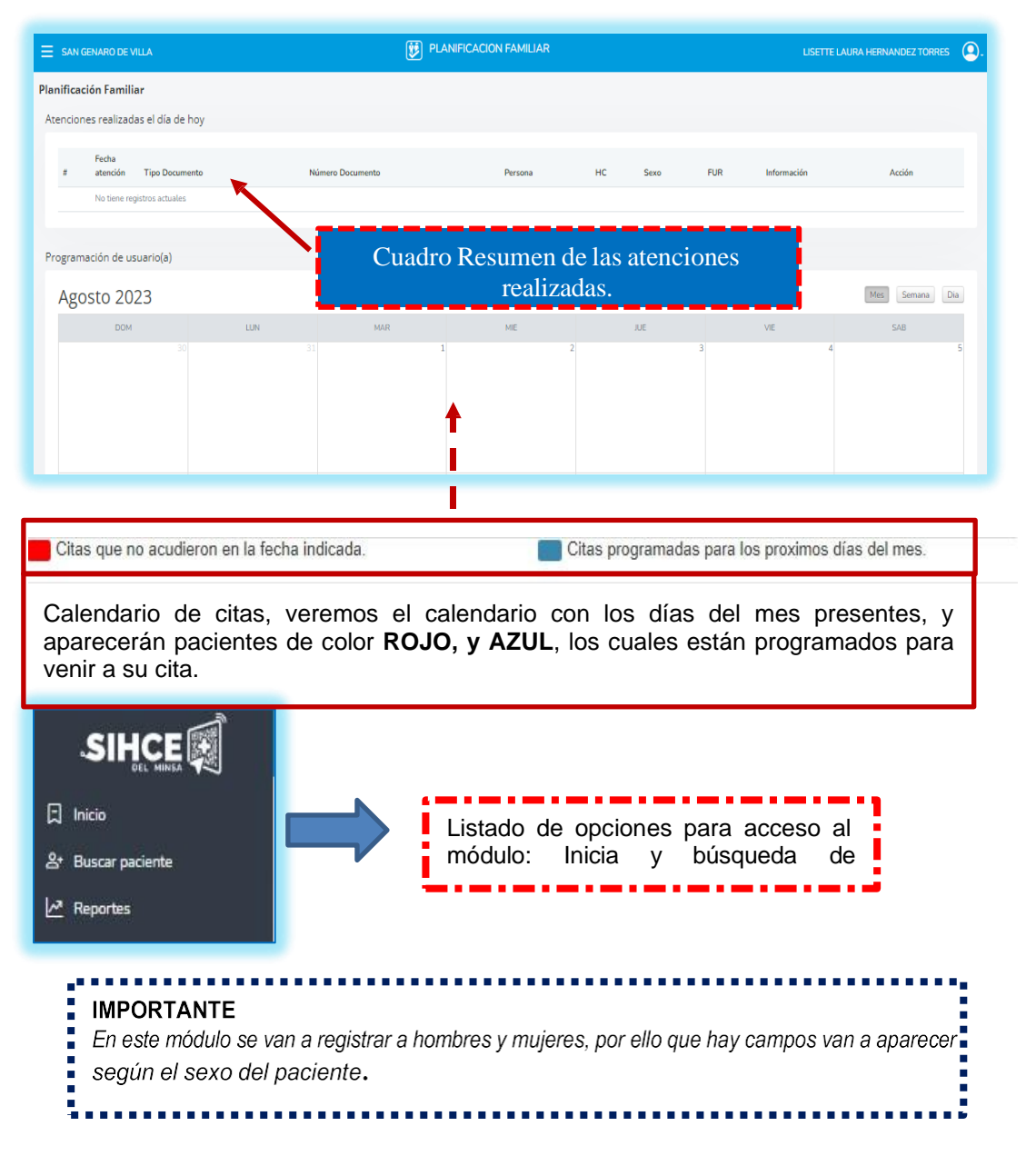

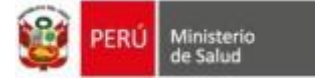

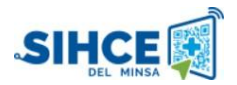

#### **BUSQUEDA Y REGISTRO DE LA ATENCION PLANIFICACION FAMILIAR**

Es importante recordar que la plataforma Wawared tiene integración con la base de datos de RENIEC, por ello al realizar la búsqueda de datos del paciente al registrar la atención brindada se realiza de la siguiente manera:

|                                                             | ☐ Inicio<br>≗+ Buscar paciente                  | En listado de seccion<br>encontraremos la opcio<br>"BUSCAR". |
|-------------------------------------------------------------|-------------------------------------------------|--------------------------------------------------------------|
| E SAN GENARO DE VILLA                                       | PLANIFICACION FAMILIAR                          | LISETTE LAURA HERNANDEZ TORRES                               |
| DNI Constructured                                           | Para búsqueda o registr<br>tenemos las opciones | o de paciente,<br>s señaladas.                               |
| DNI<br>Di extranjero<br>No se conoce<br>Nombres y apellidos | Apetlidos y Nombres                             | Opciones                                                     |

| Se procedió a la búsqueda por | DNI: 76545667     |                                                                                                    |                  |
|-------------------------------|-------------------|----------------------------------------------------------------------------------------------------|------------------|
| # HC                          | Nro doc.          | Apellidos y Nombres                                                                                          | Opciones         |
| NE                            | 76545667<br>(DNI) | ouicAÑa HLAROTO, Farmy Mellica<br>Visualiza el resultado de la búsqueda y clic<br>en <b>Crear Historia</b> . | 😫 Crear Historia |

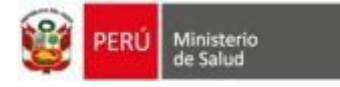

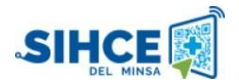

### **REGISTRO DE DATOS**

## DATOS DE AFILICIÓN

En el caso que el tipo de documento por el cual se registra al paciente sea el DI, nos arrojara información de RENIEC.

| SAN GENARO DE VILLA      |                       |              | CION FAMILIAR  |                    |         | LISETTE LAURA HERNANDEZ TORRES |
|--------------------------|-----------------------|--------------|----------------|--------------------|---------|--------------------------------|
| ación - Datos personales |                       |              |                |                    |         |                                |
| Datos persor             | nales                 | Antecedentes |                | Consejer           | rias    | Atención                       |
| Datos personales         |                       |              |                |                    |         | (DNI : 7654566                 |
|                          | * Tipo documento      |              |                | • Historía clinica |         |                                |
| DNI                      |                       |              |                | 76545667           |         |                                |
|                          | * Número de documento |              |                | Fecha de nacimi    | ento    |                                |
|                          | 76545667              |              |                | 31                 | Jul     | 1995                           |
| 28 años                  |                       |              |                |                    |         |                                |
| * Nombres                |                       |              | * Estado civil |                    | * Etnia |                                |
| FANNY MELLISA            |                       |              | Soltera(o)     |                    | MESTIZO | -                              |
| Apellido Paterno         |                       |              | * Estudios     |                    |         | Años cursados                  |
| QUICAÑA                  |                       |              |                |                    |         |                                |
| Apellido Materno         |                       |              | * Ocupación    |                    |         |                                |
| HUAROTO                  |                       |              |                |                    |         |                                |

|                                        |                 | * Provincia      |                  | * Distrito             |                                   |
|----------------------------------------|-----------------|------------------|------------------|------------------------|-----------------------------------|
| Ica                                    |                 | Ica              |                  | Ocucaje                |                                   |
| Categorización                         | Sector          |                  | * Dirección      |                        |                                   |
|                                        |                 |                  | OCUCAJE 0-10     |                        |                                   |
| elular                                 | Teléfono fijo   |                  | Email            |                        |                                   |
| Ingrese celular                        | Ingrese telefon | 0                | Ingrese un email |                        | /                                 |
| Perú                                   |                 | Lima             |                  | Lima                   | son obligatorios<br>de completar. |
|                                        |                 |                  |                  |                        |                                   |
| ipo de seguro                          |                 |                  |                  |                        |                                   |
| ipo de seguro<br>Tipo de seguro        |                 | Estado           |                  | Contrato               |                                   |
| ipo de seguro<br>Tipo de seguro<br>SIS |                 | Estado<br>ACTIVO |                  | Contrato<br>2-76545667 |                                   |
| ipo de seguro<br>Tipo de seguro<br>SIS |                 | Estado<br>ACTIVO |                  | Contrato<br>2-76545667 |                                   |

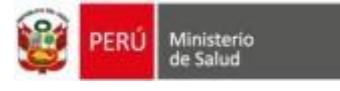

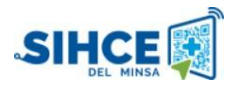

#### **ANTECEDENTES**

| Datos personales                    |                         | Antecedentes                       | Consejerias                                        |                   | Atención              |         |
|-------------------------------------|-------------------------|------------------------------------|----------------------------------------------------|-------------------|-----------------------|---------|
| Alerta! Paciente con BAJO RIESGO re | productivo.             |                                    |                                                    |                   |                       |         |
| Antecedentes                        |                         |                                    |                                                    |                   |                       |         |
| ¿Realizó PAP?                       | Fecha PAP:              | Resultado:                         | Observación:                                       |                   |                       |         |
| 🔾 sí 👩 NO                           |                         | Buscar Patologías                  |                                                    |                   |                       |         |
| ¿Realizó ligadura de trompas?       | ¿Utilizó algún método a | ntico                              |                                                    |                   |                       |         |
| О sí 💿 NO                           | 🔾 sí 💽 NO               | Ingrese nombre de la patología     |                                                    |                   |                       | v       |
| Patologías Preexistentes            |                         | Datalanía: Colorringadar           |                                                    |                   | Arolán                |         |
| Anomalías Uterinas                  |                         | ruwyna aneconnau                   |                                                    |                   | havin                 |         |
| Cáncer De Endometrio                |                         | 1                                  |                                                    |                   |                       |         |
| Cáncer De Utero                     |                         |                                    |                                                    |                   |                       |         |
| Diabetes                            |                         | Edad de la primera relación sexual | Parejas sexuales en los últimos 6 meses            | Menarquia         | Fecha de último parto |         |
| Enfermedades Congénitas             |                         | 0                                  | 0                                                  |                   |                       |         |
| Enfermedades Mentales               |                         |                                    |                                                    |                   |                       |         |
| Enfermedad Neurológica              |                         |                                    |                                                    |                   |                       |         |
| Epilepsia                           |                         | -                                  |                                                    |                   |                       |         |
| Hipotiroidismo - Hipertiroidismo    |                         |                                    |                                                    |                   |                       |         |
| Its - Enfermedad Pélvica Inflamato  | ria                     |                                    | pendiendo del sevo                                 | del nacionto      | los datos             | Guardar |
| Mala Historia Obstétrica            |                         | Dep                                |                                                    |                   |                       |         |
| Nefrenatian                         |                         | qu                                 | <u>e aparece</u> ran para c                        | omplétar va       | n a variar.           |         |
| Sangrado Vaginal Inevolicable       |                         |                                    |                                                    |                   |                       |         |
| The                                 |                         |                                    |                                                    |                   |                       |         |
| Tromboembolismo Profundo            |                         |                                    | Terapia Anticonvulsiva, Antiretroviral, Antibiótic | cos, Barbitúricos |                       |         |
|                                     |                         |                                    |                                                    |                   |                       |         |

### ORIENTACIÒN

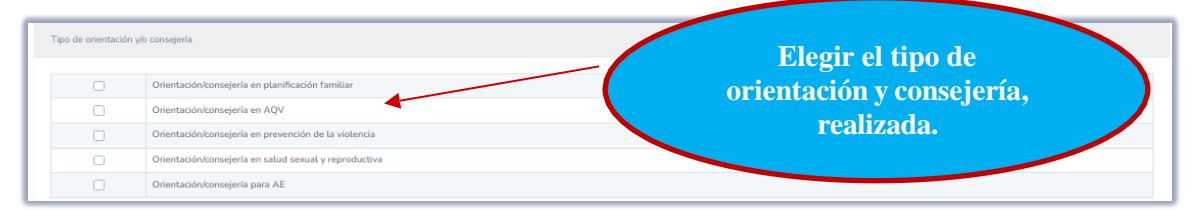

| in general ¿Cómo describirla su relación de pareja?                                      | O Estresante       | O Poco Estresante | O Nada Estresante |
|------------------------------------------------------------------------------------------|--------------------|-------------------|-------------------|
| Jsted y su pareja resuelven las discusiones con:                                         | O Mucha Dificultad | O Algo Dificultad | O Sin Dificultad  |
| Al terminar las discusiones usted ¿Se siente decaida o mal con usted misma?              | O Muchas Veces     | O A Veces         | ○ Nunca           |
| .as discusiones ¿terminan en golpes, patadas o empujones?                                | O Muchas Veces     | O A Veces         | O Nunca           |
| Hay situaciones en las cuales ha sentido miedo de las reacciones de su pareja?           | O Muchas Veces     | O A Veces         | O Nunca           |
| Su pareja ¿controla el dinero que usted gasta, o la obliga a realizar trabajo en exceso? | O Muchas Veces     | O A Veces         | O Nunca           |
| Su pareja ¿la insulta, grita, humilla o descalífica verbalmente?                         | O Muchas Veces     | O A Veces         | O Nunca           |
| Se ha sentido obligada a tener relaciones sexuales con su pareja para evitar problemas?  | O Muchas Veces     | O A Veces         | O Nunca           |
|                                                                                          |                    | Puntaje Total 0   |                   |
| rconsulta à Salud Mental? SÍ O NO                                                        |                    |                   |                   |
| cetar                                                                                    |                    |                   | Gua               |
|                                                                                          | <b></b>            |                   |                   |
|                                                                                          |                    |                   |                   |

Visualizamos las preguntas del tamizaje de violencia, se debe completar.

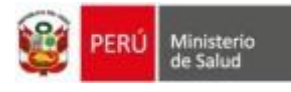

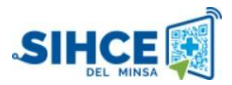

| Información general                                                                                                    |                                                              |                                                                |                                      |
|----------------------------------------------------------------------------------------------------|--------------------------------------------------------------|----------------------------------------------------------------|--------------------------------------|
| <ul> <li>Fecha atención:</li> <li>13/08/2023</li> <li>Motivo de consulta</li> </ul>                                      | * Hora atención:<br>15:08<br>Otros motivos                   | Condición del usuario(a) en el establecimiento                 | Condición del usuario(a) al servicio |
| Seleccione *¿Recuerda su FUR?                                                                                            | Fecha FUR:                                                   | ¿Anticoncepción post evento obstetrico?                        | Tipo evento post obstetrico:         |
| ⊖ Sí ● NO<br>¿Es captada(o)?                                                                                             | dd/mm/yyyy<br>Condición                                      | ⊂ SÍ ● NO<br>Observación                                       |                                      |
| Signus vitates me<br>* Pero actual (kg)<br>a * Nato (pon)                                                                | ebemos elegir el r<br>étodo anticoncep<br>rales, y algunos d | notivo de consulta,<br>tivo. Completar las<br>atos relevantes. | además del<br>Funciones              |
| Métodos anticonceptivos                                                                                                  |                                                              |                                                                |                                      |
| _Usa método anticonceptivo?<br>○ SI ● NO<br>Métoda anticonceptivo / AOE<br><br>Embarazo por falla de método<br>○ SI ● NO | _Ve a continuar con el método?<br>○ tí ONO                   | _Carnislant da mélada anticonceptivo?<br>○ st ○ HO             | Tipe anario<br>Faceo                 |
|                                                                                                    |                                                              |                                                                |                                      |

#### LABORATORIO

| N Atención           | 🖁 Consejería                            | 🛞 Labo | oratorio   | Atención preconcepcional | a Diagnóstico |
|----------------------|-----------------------------------------|--------|------------|--------------------------|---------------|
| Exámen               | Resultado                               |        | Fecha      |                          | Observación   |
| Rápida de VIH        | No se hizo     Reactivo     No reactivo |        | dd/mm/yyyy |                          |               |
| Rápida de sífilis    | ♦ No se hizo                            |        | dd/mm/yyyy |                          |               |
| Tamizaje hepatitis B | ♥ No se hizo ○ Reactivo ○ No reactivo   |        | dd/mm/yyyy |                          |               |

| Pruebas de detección para cáncer de cuello uterino |                                        |                                          |  |  |  |  |  |
|----------------------------------------------------|----------------------------------------|------------------------------------------|--|--|--|--|--|
| * ¿PAP realizado ?<br>⊖ Sí <b>⊙</b> NO             | * Fecha PAP<br>dd/mm/yyyy              | Resultado PAP<br>No se hizo              |  |  |  |  |  |
| * ¿IVAA realizado ?                                | * IVAA fecha<br>dd/mm/yyyy             | * Resultado IVAA<br>No se hizo           |  |  |  |  |  |
| * ¿Prueba molecular realizado ?<br>SÍ ONO          | * Prueba molecular fecha<br>dd/mm/yyyy | Resultado prueba molecular<br>No se hizo |  |  |  |  |  |
| Vagina                                             | Vagina                                 |                                          |  |  |  |  |  |
| Cervix                                             |                                        |                                          |  |  |  |  |  |
|                                                    |                                        |                                          |  |  |  |  |  |

| Examen de mamas                         |                                        |                       |             |
|-----------------------------------------|----------------------------------------|-----------------------|-------------|
| *¿Examen realizado?<br>O SÍ <b>O</b> NO | * ¿Resultado?<br>© Normal<br>© Anormal | * Fecha<br>ddimmlyyyy | Observación |
|                                         |                                        |                       |             |
| Cancelar                                |                                        |                       | Guardar     |

En el caso de laboratorio, si la paciente es de sexo femenino, aparecerán más pruebas específicas, tales como Examen de mamas, toma de papa, IVA, prueba molecular.

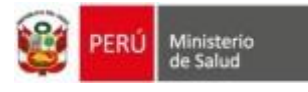

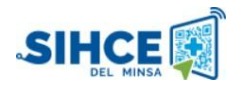

| S Atención                                                    | 🖁 Consejería | @ Laboratorio           | Atención preconcepcional | Diagnóstico             |
|---------------------------------------------------------------|--------------|-------------------------|--------------------------|-------------------------|
| Orientación / consejería atención preconcepcional:<br>SÍ O NO | Número:      | Atención 1:<br>dd/mm/YY | Atención 2:<br>ddimm/YY  | Atención 3:<br>dd/mm/YY |
| Cancelar                                                      |              |                         |                          | Guardar                 |

Esta sección solo aparecerá, si las pacientes son usuarias de sexo femenino.

#### DIAGNOSTICOS

|                                                                                                    |                                                                                                    |                                                                                                    | Fee                                                                                                    | ha Resultado                                                                                                    | Observación                                                                                                    |          |                          |                                      |                            |                                |                                                                                                    |                      |                      |
|----------------------------------------------------------------------------------------------------|----------------------------------------------------------------------------------------------------|----------------------------------------------------------------------------------------------------|----------------------------------------------------------------------------------------------------|----------------------------------------------------------------------------------------------------|----------------------------------------------------------------------------------------------------|----------|--------------------------|--------------------------------------|----------------------------|--------------------------------|----------------------------------------------------------------------------------------------------|----------------------|----------------------|
|                                                                                                    |                                                                                                    |                                                                                                    |                                                                                                    |                                                                                                    |                                                                                                    |          |                          |                                      |                            |                                |                                                                                                    |                      |                      |
| sejerias o                                                                                                    | otorgadas                                                                                                    |                                                                                                    |                                                                                                    |                                                                                                    |                                                                                                    |          |                          | L                                    |                            |                                |                                                                                                    |                      |                      |
| ha atenció                                                                                                    | dn:                                                                                                    | Fecha FU                                                                                                    | ŝ.                                                                                                    | Ceptado. E                                                                                                    | vento obstétrico.                                                                                                    |          | Se vi                    | sualiza                              | los re                     | sultado.                       | s de e.                                                                                                    | xamen a              | le -                 |
| 1/03/2021                                                                                                    | 15:03:00                                                                                                    | 1.                                                                                                    | MP.                                                                                                    | No P                                                                                                    | +<br>olean Dre                                                                                                    | a the    | labor                    | atorio, c                            | onsejei                    | rías otor                      | gadas,r                                                                                                    | esumen a             | 1e                   |
| 3,0                                                                                                    |                                                                                                    | 180,6                                                                                                    | 23,44 (NORMA                                                                                                    | 30,0                                                                                                    | 68 10                                                                                                    | 0/60     | atenc                    | ión                                  |                            |                                |                                                                                                    |                      |                      |
| odo antico                                                                                                    | onceptivo:                                                                                                    |                                                                                                    | Cantidad                                                                                                    | Entrega kit vi                                                                                                    | niencia: Tip                                                                                                    | 5 (150)  |                          |                                      |                            |                                |                                                                                                    |                      |                      |
| ondon ma                                                                                                    | asculino                                                                                                    |                                                                                                    |                                                                                                    | No                                                                                                    | N                                                                                                    | IUEVA    |                          |                                      |                            |                                |                                                                                                    |                      |                      |
|                                                                                                    |                                                                                                    |                                                                                                    | () ()6359) Eval<br>(Ejemple: Em<br>Observacion II<br>Patanfiziologi<br>Por Cada 15 3<br>Patiants, Eval                                                                                                    | ración De Salud V Comportanti<br>revisita Cimica Enfocata En La<br>Se La Conducta, Monitorio<br>Ja Conducta, Monitorio<br>ye, Constitución Contactos Com A Ca<br>línutos De Contactos Com A Ca<br>unción Inicial | ezzo<br>Salud,<br>In Salud),<br>In Con El                                                                                                 |          | _                        |                                      |                            |                                |                                                                                                    |                      |                      |
| ignöstic<br>I (MDS)<br>(Ejen<br>Obat                                                                                                    | COS<br>NLIC<br>10) (1<br>10) (1)) (1<br>10) (1<br>10) (1)) (1<br>10) (1)) (1<br>10) (1)) (1<br>10) (1)) (1)) (1)) (1)) (1)) (1)) (1)) (                                                                                                    | ,                                                                                                    | Gregado                                                                                                    | anagi<br>otjera                                                                                                    | eria Ocientación En Planifica<br>e Y Orientación Aqu                                                                                      | 54       | Selecc<br>busca<br>campo | cionar i<br>dor CL<br>o Lab q        | un dia<br>E, reg<br>ue cor | gnóstic<br>istrar o<br>respon  | o suge<br>el tipo<br>da.                                                                                                    | rido osi.<br>de diag | no busc<br>gnóstico  |
| ignóstic<br>i (1948)<br>i (1915<br>Gjen<br>Obat<br>Pero<br>Pero<br>Pero<br>Scar Cli                                                                                                    | 12.31<br>12.31<br>10) 1<br>100<br>100<br>100<br>100<br>100<br>100<br>100<br>100<br>100<br>1                                                                                                    | Agre                                                                                                    | Agregado<br>gado correctamente                                                                                                    | and<br>Aire                                                                                                    | era Ociaente das En Picaelfors<br>a Y Oraente can Aqu                                                                                     | 5ée      | Selecc<br>busca<br>campo | cionar (<br>dor CI)<br>D Lab q       | un dia<br>E, reg<br>ue cor | gnóstic<br>istrar (<br>respon  | o suge<br>el tipo<br>da.                                                                                                    | rido osi.<br>de diag | no busco<br>gnóstico |
| i (MES<br>(Ziem<br>Obiat<br>Peice<br>Peice<br>Scar Cli<br>Ingrase at<br>Ingrase at                                                                                                    | 11.31<br>11.31<br>10) 1<br>100<br>100<br>100<br>100<br>100<br>100<br>100<br>1                                                                                                    | Agre<br>Edigs del ce<br>ados                                                                                                    | Agregado<br>gado correctamente                                                                                                    | alar<br>ajar                                                                                                    | nta Oceancias En Plantices<br>21 Oraenticos Agr                                                                                           |          | Selecc<br>busca<br>campo | tionar (<br>dor CI<br>() Lab q       | un dia<br>E, reg<br>ue cor | gnóstic<br>istrar o<br>respono | o suge<br>el tipo<br>da.                                                                                                    | rido osi.<br>de diag | no busc.<br>gnóstico |
| ignóstic<br>(1947)<br>(1947)<br>(2)<br>(2)<br>(2)<br>(2)<br>(2)<br>(2)<br>(2)<br>(2)<br>(2)<br>(2                                                                                                    | DOS<br>N. J.<br>The J.<br>The J. The J. | Agre<br>Silpo del con<br>edce<br>ionados                                                                                                    | Agregado<br>ajado correctamente                                                                                                    | in and<br>all and<br>or                                                                                                    | era Orastocia: En Picalfor<br>a T Orastocia: Agr                                                                                          |          | Selecc<br>busca<br>campo | ionar (<br>dor CL<br>9 Lab q         | un dia<br>E, reg<br>ue cor | gnóstic<br>istrar<br>respon    | o suge<br>el tipo<br>da.                                                                                                    | rido osi.<br>de diag | no busco<br>gnóstico |
| i (MES<br>C (MES<br>C (MES<br>Desc<br>Desc<br>Desc<br>Parto<br>Parto<br>Parto<br>Parto<br>Parto<br>Parto<br>Parto<br>Parto<br>Parto<br>Parto<br>Parto<br>Parto<br>Parto<br>Parto<br>Parto<br>Desc<br>Desc<br>Desc<br>Desc<br>Desc<br>Desc<br>Desc<br>Desc                                                                                                    | 2005<br>74.3.<br>79) 1<br>1956<br>film<br>and<br>and<br>and<br>and<br>and<br>and<br>and<br>and<br>and<br>and                                                                                                    | Agre<br>idigo del cos<br><b>elos</b><br>conados                                                                                                    | Agregado<br>ado correctamente                                                                                                    | ang<br>Agri                                                                                                    | tria Oceantroline En Planffer<br>e T Ormanican Asp                                                                                        |          | Selecc<br>busca<br>campo | ionar (<br>dor CL<br>o Lab q         | ın dia<br>E, reg<br>ue cor | gnóstic<br>istrar (<br>respon  | o suge<br>el tipo<br>da.                                                                                                    | rido osi.<br>de diag | no busco<br>gnóstico |
| ignóstic<br>i (Hari<br>Gian<br>Ohar<br>Pica<br>Pica<br>Pica<br>Scar Cli<br>Ingrese a<br>ingrese a<br>ingre                                                                                                    | 1005<br>11.31<br>120<br>120<br>120<br>120<br>120<br>120<br>120<br>12                                                                                                    | Agre<br>Edipo del Ces<br>ados<br>ionadas                                                                                                    | Agregado<br>apado correctamente                                                                                                    | ega                                                                                                    | nia Ossenscia En Planfies<br>n' Ornenicon Agr                                                                                             |          | Selecc<br>busca<br>campo | cionar (<br>dor CI<br>) Lab q        | un dia<br>E, reg<br>ue cor | gnóstic<br>istrar (<br>respon  | o suge<br>el tipo<br>da.                                                                                                    | rido osi.<br>de diag | no busc<br>gnóstico  |
| ignòstic<br>i oristi<br>Gran<br>Obiat<br>Per C<br>Price<br>Scar Cli<br>Ingresse at<br>Ingresse at<br>Ingresse at<br>Ingresse at<br>Ingresse at<br>Ingresse at                                                                                                    | 15.005<br>15.31<br>16.1<br>16.                                                                                                    | Agrie<br>Edigo del col<br>edos<br>ionados                                                                                                    | Agregado<br>jado correctamente                                                                                                    | even<br>even                                                                                                    | nia Voistoria En Parafice<br>21 Oranticos Agr                                                                                             | Diagnost |                          | ionar (<br>dor CI,<br>) Lab q        | un dia<br>E, reg<br>ue cor | gnóstic<br>istrar<br>respon    | o suge<br>el tipo<br>da.<br>Migrado                                                                                                    | rido osi<br>de diag  | no busca<br>gnóstico |
| I (Plati<br>I (Plati<br>I (Plati<br>Phica<br>Phica<br>Phica<br>Scar CII<br>Ignose I<br>Ignose<br>Buss<br>Ignose<br>Buss<br>Ignose<br>Ignose                                                                                                    | In a selection of the selection of the s                                                                                                    | Agrie<br>digo del ce:<br>ecs<br>: o código del ce<br>21E Nombre                                                                                                    | Agregado<br>jado correctamente                                                                                                    |                                                                                                    | na Voistoria En Parafica<br>21 Oranticos Agr                                                                                              |          |                          | cionar d<br>dor CI.<br>D Lab q       | un dia<br>E, reg<br>ue cor | gnóstic<br>istrar<br>respond   | o suge<br>el tipo<br>da.<br><sup>Migrado</sup><br>Hisvado                                                                                                    | rido osi<br>de diag  | no busc.<br>gnóstico |
| egnóstic<br>egnostic<br>(féter<br>Diar<br>Picial<br>Picial<br>Pici                                                                                                    | Codigo 4<br>Sala and<br>Codigo 4<br>Sala and<br>Sala and<br>Sala a                                                                                                    | Agrie<br>Agrie<br>edes<br>en oddigo del de<br>26 Nombre<br>216 Nombre<br>216 Nombre                                                                                                    | Agregado<br>pado correctamente                                                                                                    |                                                                                                    | nia Voistoria En Parafice<br>21 Oranticos Agr                                                                                             |          |                          | cionar d<br>dor CI.<br>D Lab q       | un dia<br>E, reg<br>ue cor | gnóstic<br>istrar o<br>respond | o suge<br>el tipo<br>da.<br><sup>Migrado</sup><br><sup>Higrado</sup>                                                                                                    | rido osi<br>de diag  | no busc.<br>gnóstico |
| egnóstic<br>egnostic<br>(rets:<br>diamon<br>piero<br>Piero<br>P                                                                                                    | COS<br>Sign 1<br>Sign 1<br>S                                                                                                    | Agre<br>Edipo dal ce:<br>edos<br>enados<br>E Nombre<br>OnsEleriA.onEntración<br>Valuación de Saludo Y<br>A CONDUCTA, MONTORIA A CARA                                                                                                    | EN PLANIFICACIÓN FAMILIA                                                                                                    |                                                                                                    | enia Oceantocian En Placefice<br>al Ormanicon App<br>Di La Saluta, observación de<br>Di La Saluta, observación de                         |          |                          | cionar o<br>dor CL<br>b Lab q        | un dia<br>E, reg<br>ue cor | gnóstic<br>istrar o<br>respond | o suge<br>el tipo<br>da.<br><sup>Migrado</sup><br>Hiskinsa                                                                                                    | rido osi<br>de diag  | no busc<br>gnóstico  |
| egnóstic<br>i cristi<br>citien<br>Price<br>Price<br>Prico | NA A A A A A A A A A A A A A A A A A A                                                                                                     | Agre<br>Edigo del ce<br>es ocidigo del ce<br>IE Nombre<br>NULLACIÓN ES NULD Y<br>NULLACIÓN ES NULD Y<br>NULLACIÓN ES NULD Y<br>NULLACIÓN ES NULT Y<br>NULLACIÓN ES NULT Y                                                               | Correctamente                                                                                                    |                                                                                                    | en a Oceanica En Placifica<br>a Tomenican Apr<br>Di la Saluta desenvación de<br>Di la Saluta desenvación de<br>di a saluta desenvación de |          |                          | ionar 1<br>dor CL<br>5 Lab q<br>Uue2 | un dia<br>E, reg<br>ue cor | gnóstic<br>istrar o<br>respond | o suge<br>el tipo<br>da.<br>Mirado<br>Histérista<br>Series<br>Mirado<br>Histérista<br>Series<br>Mirado<br>Histérista<br>Series<br>Mirado<br>Histérista<br>Series<br>Mirado<br>Mirado<br>Mi | rido osi<br>de diag  | no busc<br>gnóstico  |
| ignóstic<br>(pest)<br>(pest)                                                                                                    | Code and a second a secon                                                                                                    | Agre<br>Signo diel coe:<br>edos<br>o odolgo del cie<br>16 Nombre<br>Dissettaria/Nomertación<br>Valuación en Planimeración<br>Tereción en Planimeración<br>10 Depandetoca eneclamenta                                                    | Composition of the end of the end of the en                                                                                                    |                                                                                                    | na Vosto ile En Pacifice<br>21 Grantica Apr<br>Di La SALLO, OBSERVACIÓN DE<br>DI LA SALLO, OBSERVACIÓN DE                                 |          |                          | Lub2                                 | un dia<br>E, reg<br>ue cor | gnóstic<br>istrar o<br>respond | Migrado<br>Migrado<br>Migrad                                                                                                    | rido osi<br>de diag  | no busc<br>gnóstico  |
| Ingnöstic<br>Ingestin<br>Ingestin<br>Procession<br>Procession                                                                                                    |                                                                                                    | Agre<br>Agre<br>Agre<br>ados<br>so código del ce<br>so código del ce<br>18 Nombre<br>Conselenía voltor tración<br>valuación es talos<br>artario cana a cana<br>artario cana a cana<br>tración en Planincac<br>e Diagnásticos predefinid | Correctamente<br>ado correctamente<br>en puede correctamente<br>en puede correctamente<br>en puede correctamente<br>correctamento (course)<br>correctamento (course)<br>course)<br>correctamento (course)<br>course)<br>co |                                                                                                    | nia Vointoisia En Parafice<br>21 Orientoise Age<br>De La Saluto, observación de<br>De La Saluto, observación de                           |          |                          | Lue2                                 | un dia<br>E, reg<br>ue cor | gnóstic<br>istrar o<br>respond | Migrado<br>Hissensa<br>Migrado<br>Hissensa<br>Hissensa<br>Hissensa<br>Hiss                                                                                                    | rido osi<br>de diag  | no busc.<br>gnóstico |

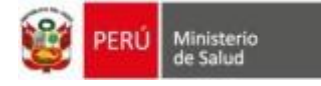

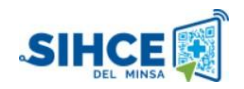

# **PRODUCTO**

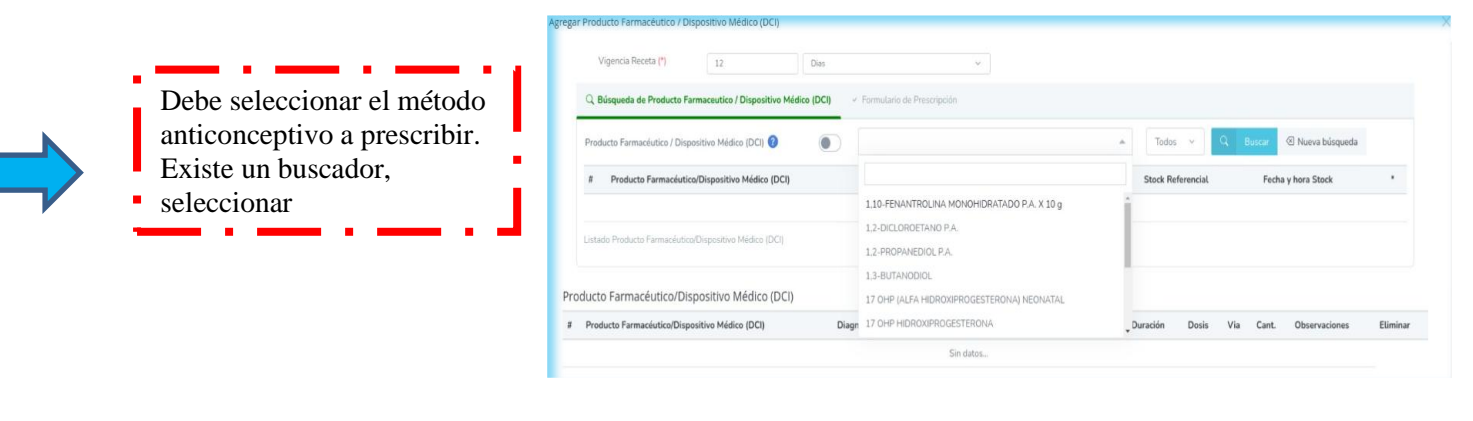

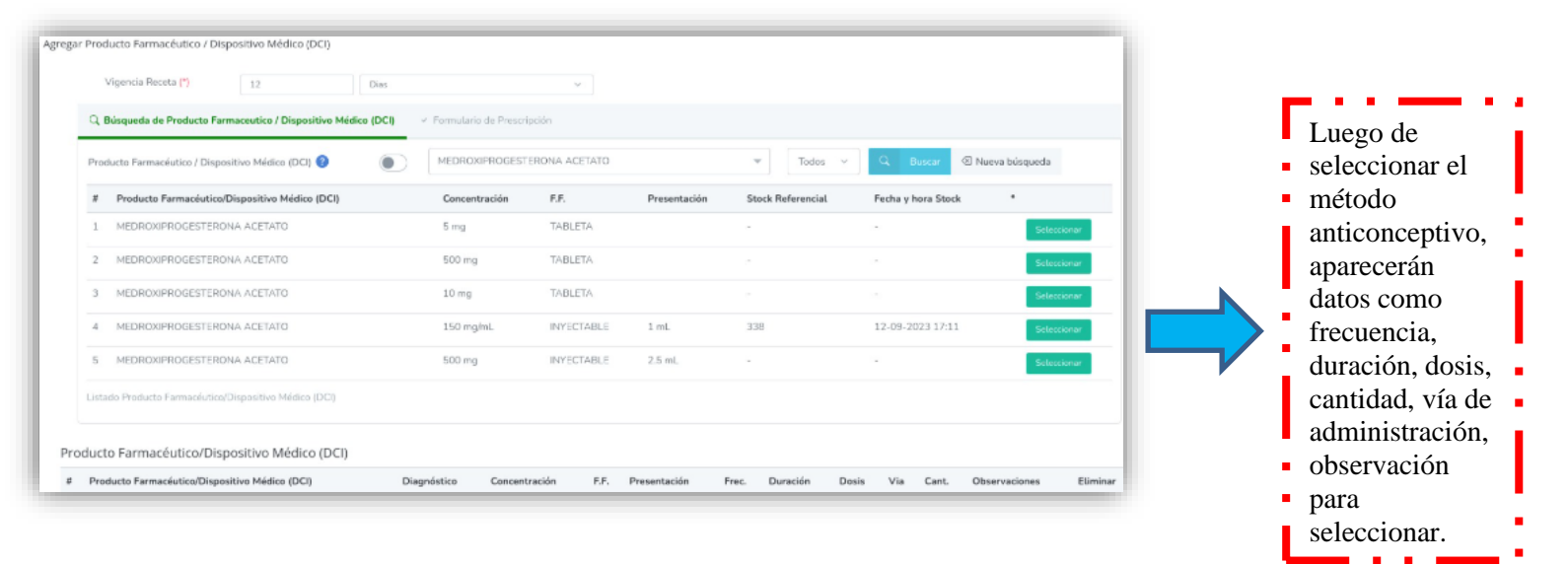

|                                                                                                    | Peau Ministerio de Salud                                                                                                    |
|----------------------------------------------------------------------------------------------------|----------------------------------------------------------------------------------------------------|
|                                                                                                    | Establecimiento de Salud Establecimiento de Salud Establecimiento de Salud RECETA UNICA ESTANDARIZADA INDICACIONES INDICACIONES                                                                                                    |
| Emisión de la<br>receta, con<br>las<br>indicaciones<br>del método<br>anticonceptiv<br>o prescrito. | Volidor Exilion del SIS:       HC: 47607133         ISUARIO       ATENCION       ESPECIALIDAD         Demanda       Consulta Externa       Medicina         3IS       Emergencia       Cirugia         direvención       Hostialización       Ginecología         Voros       Otros       CIE 10:         VENCIÓN EN PLANIFICACIÓN FAMILIAR       99208         Definitivo/Presuntivo):       D         Medicamento o Insumo<br>(Obligatorio DCI)       Present. Concentración         Present.       Concentración         Medicamento o Insumo<br>(Obligatorio DCI)       Present. Concentración         Medicamento o Insumo<br>(Obligatorio DCI)       Present. Concentración         Medicamento o Insumo<br>(Obligatorio DCI)       Present. Concentración         Fermaceúbica       Cant.         Medicamento o Insumo       Init.         Medicamento o Insumo       Secondore Externa         Medicamento o Insumo       Present. Concentración         Fermaceúbica       Cant.         Medicamento o Insumo       Init.         Medicamento o Insumo       Init.         Medicamento o Insumo       Present. Concentración         Fermaceúbica       Cant.         Medicamento o Insumo       Init. |

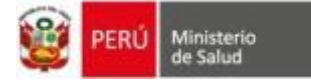

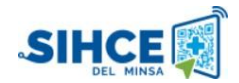

#### LISTADO DE ATENCIONES Y FORMATOS

|   |                         | Datos personales                           | An                 | tecedentes |             |         |       | Atenciones             |                                |
|---|-------------------------|--------------------------------------------|--------------------|------------|-------------|---------|-------|------------------------|--------------------------------|
| ٠ | Nueva atención          | Carnet de Planificaciór                    | n y Historia Cl    | ínica      |             | -       |       | Carnet Plar            | ificación III Historia Clínica |
| 1 | Fecha<br>atención       | Establecimiento                            | Motivo             | Peso       | Temperatura | Presión | Pulso | Fecha próxima atención | Acción                         |
| 1 | 13/08/2023<br>15:08 hrs | 6000 - C.S. SAN GENARO DE VILLA - LIMA SUR | Elección de método | 65,0       | 36,0        | 100/60  | 70    | 26/08/2023             | ✓ Editar Formatos •            |

| ŧ | Fecha<br>atención       | Establecimiento                            | Motivo                   | Peso           | Temperatura | Presión | Pulso | Fecha próxima atención | Acción                                                                    |
|---|-------------------------|--------------------------------------------|--------------------------|----------------|-------------|---------|-------|------------------------|---------------------------------------------------------------------------|
| L | 13/08/2023<br>15:08 hrs | 6000 - C.S. SAN GENARO DE VILLA - LIMA SUR | Elección de método       | 65,0           | 36,0        | 100/60  | 70    | 26/08/2023             | Editar<br>Formatos •                                                      |
|   |                         |                                            |                          |                |             |         |       |                        | Ligadura de Tromp                                                         |
|   |                         | Forma                                      | tos en el caso l<br>feme | la pac<br>nino | iente se    | a sexo  | J     | <b></b>                | Ligadura de Trom<br>Implante subdem<br>Inserción DIU<br>Examen citológico |

| + N | ueva atención           |                                                    |                                     |           |                             |             |       | <b>a</b> G             | met Planificación 🛛 🕮 Historia Clínica            |
|-----|-------------------------|----------------------------------------------------|-------------------------------------|-----------|-----------------------------|-------------|-------|------------------------|---------------------------------------------------|
| #   | Fecha<br>atención       | Establecimiento                                    | Motivo                              | Peso      | Temperatura                 | Presión     | Pulso | Fecha próxima atención | Acción                                            |
| 1   | 13/08/2023<br>16:08 hrs | 6000 - C.S. SAN GENAR <u>O DE VILIA - LIMA SUR</u> | Elección de método<br>el caso la pa | ∞<br>cien | <sub>360</sub><br>te sea se | 90/60<br>XO | 70    | 22/09/2023             | Editar<br>Formatos •                              |
|     |                         |                                                    | masculino                           |           |                             |             |       |                        | Receta Única Estandarizada<br>Resumen de atención |

| 🛱 Inicio          |
|-------------------|
| 삼 Buscar paciente |
| 🗠 Reportes        |
|                   |

Visualizaremos en la barra lateral izquierda el botón REPORTES. Debemos dar clic para poder visualizar las opciones.

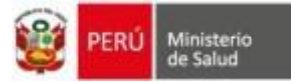

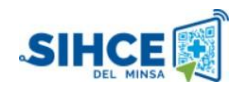

|                                    | Reportes                                                                                  | Otros |
|------------------------------------|-------------------------------------------------------------------------------------------|-------|
|                                    | Seleccione Reporte:                                                                       |       |
|                                    | - Seleccione -                                                                            |       |
|                                    | - Seleccione -<br>Reporte Migración HIS                                                   |       |
|                                    | Reporte Pacientes Atendidas                                                               |       |
|                                    |                                                                                           |       |
|                                    |                                                                                           |       |
| ister                              | n 2                                                                                       |       |
| Ex<br>Re                           | isten 2<br>portes                                                                         |       |
| Ex<br>Re                           | isten 2<br>portes                                                                         |       |
| Ex<br>Re<br>Reportes Planificación | isten 2<br>portes                                                                         |       |
| Ex<br>Re<br>Reportes Planificación | isten 2<br>portes                                                                         |       |
| Ex<br>Re<br>Reportes Planificación | isten 2<br>portes<br>Familiar<br>Reportes                                                 | Otros |
| Ex<br>Re<br>Reportes Planificación | isten 2<br>portes<br>Familiar<br>Reportes<br>Seleccione Reporte:                          | Otres |
| Ex<br>Re<br>Reportes Planificación | isten 2<br>portes<br>Familiar<br>Reportes<br>Seleccione Reporte:<br>Reporte Migración HIS | Otros |
| Ex<br>Re<br>Reportes Planificación | Famillar  Fector Reporte:  Reporte Migración HIS Fecha de Inicio: Fecha Fin:              | Otros |